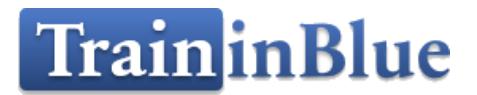

тів

# Documentation d'application

Traininblue, 78, Avenue des Champs-Élysées, Bureau 562, 75008 Paris www.traininblue.com | traininblue@gmail.com | 01 88 32 08 52

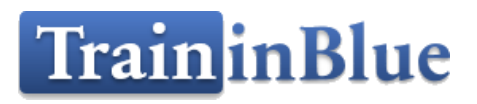

# 10/11/2021

Traininblue, 78, Avenue des Champs-Élysées, Bureau 562, 75008 Paris www.traininblue.com | traininblue@gmail.com | 01 88 32 08 52

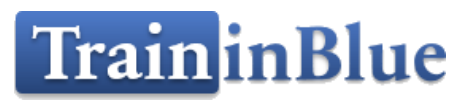

# Table des matières

| ١.    | Home    |                            | 3 |
|-------|---------|----------------------------|---|
| 11.   | Sociét  | é                          | 3 |
| III.  | Forr    | nations                    | 4 |
| 1.    | List    | Formations                 | 4 |
| 2.    | Deta    | ails Formations            | 5 |
| 3.    | Avis    | Client                     | 5 |
| 4.    | Deta    | ails Formations            | 5 |
| IV.   | Info    | rmation Pratique           | 6 |
| V.    | Contac  | ct                         | 6 |
| VI.   | Espa    | ace Utilisateur            | 7 |
| 1.    | L'int   | terface du Login           | 7 |
| 2.    | L'int   | terface du Création compte | 7 |
| 3.    | Apr     | ès la connexion :          | 8 |
| VII.  | Forr    | nateur                     | 9 |
| 1.    | Espa    | ace Formateur              | 9 |
| 2.    | Forr    | nation Formateur           | 9 |
|       | 2.1     | Ajouter Formation          | 0 |
| 3.    | Sess    | sion Formateur1            | 0 |
|       | 3.1     | Details Session1           | 1 |
|       | 3.2     | Evaluation Session1        | 1 |
| VIII. | Part    | icipants1                  | 2 |
| 2.    | Sessio  | ns Participant1            | 2 |
|       | 2.1     | Détails Session1           | 3 |
|       | 2.2 Eva | aluation1                  | 3 |

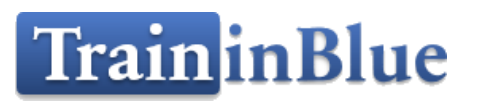

# I. Home

Redirige vers la page principale du site.

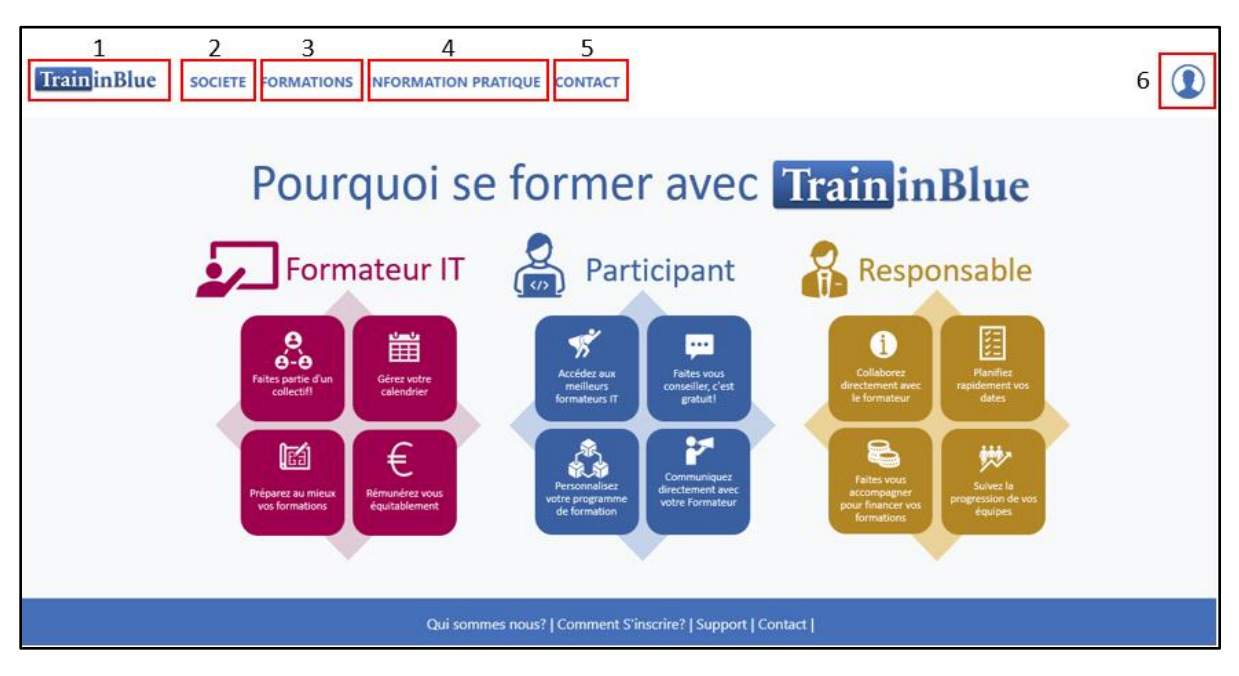

- (1) Page Home
- (2) Page Société
- (3) Page de Formations
- (4) Page Information Pratique
- (5) Page Contact
- (6) Espace Utilisateur
- (7) Pied de page

### II. Société

Cette page nous donne des informations sur l'application TIB

# TrainInBlue

Traininblue est un organisme de formations spécialisé en développement informatique et plus précisément autour du langage Python.

Adresse de correspondance : 78 AV DES CHAMPS ELYSEES 75008 PARIS

Numéro de téléphone : 01 88 32 08 52

Numéro de déclaration d'activité : 11756305875

Contactez-nous

### III. Formations

#### 1. List Formations

| CHERCHER UNE FORMATION   | Rechercher 1 |        |                   |
|--------------------------|--------------|--------|-------------------|
| TOUT WEB LANGUAGE MOBILE | 2            |        |                   |
| Formation                | Durée        | Prix   | Prochaine Session |
| FORMATION PYTHON         | 3 Jours      | 1700.0 | Nov. 15, 2021 3   |
| FORMATION DJANGO AVANCÉ  | 3 Jours      | 1700.0 | Nov. 16, 2021     |
| JAVASCRIPT               | 3 Jours      | 2000.0 | Nov. 15, 2021     |

- (1) Chercher une formation par titre
- (2) Chercher les Formations par Domaine
- (3) Le clique sur une ligne redirige vers la page détails du Formation sélectionnée

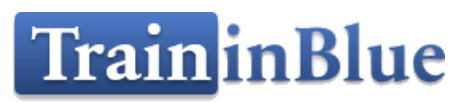

2. Details Formations

| FORMATION ANDROID<br>4.1/5 sur la base des évaluations de 7 participants                                                                                                    |                                                                                                    |                                                                                                    |  |  |  |  |  |
|----------------------------------------------------------------------------------------------------|----------------------------------------------------------------------------------------------------|----------------------------------------------------------------------------------------------------|--|--|--|--|--|
| Formation                                                                                                    | Avis client                                                                                                    | 3 4                                                                                                    |  |  |  |  |  |
| FORMATION ANDROID<br>Last modification : Nov. 11, 2021, 12:06 p.m.<br>Description<br>Cette formation Android a pour but de vous initier au<br>d'applications Android et à son déploiement sur Play<br>Tout au long de cette formation, vous mettrez en pra<br>en créant vous-même différentes applications (Guide<br>Gestion de musique avec base de données SQLite, M<br>en profitant du retour d'expérience du formateur. | Prix : 2400.0€<br>Durée : 4 Jours<br>développement<br>Store.<br>ique la théorie<br>Hôtel et Restaurant,<br>étéo avec un web service JSON) | Cliquez sur une date pour vous inscrire  • A distance  • Nov. 2, 2021  • Nov. 8, 2021  • PARIS  • Nov. 19, 2021 |  |  |  |  |  |

- (1) La note globale du Formation et le nombre (Avis) participants
- (2) Informations détaillées (description, durée, prix, objectif, programme...) sur la Formation
- 3. Avis Client

| Avis C                     | lient |        |   |
|----------------------------|-------|--------|---|
| NOUIRI FATIMA Nov. 7, 2021 | 1     | 4.7/ 5 | 3 |
| RAS                        | 2     |        |   |
| AMINE BAQUA Nov. 7, 2021   |       | 4.0/ 5 |   |
| RAS                        |       |        |   |

- 3.1 Le Nom et date d'évaluation du participant
- 3.2 Le commentaire du participant
- 3.3 La note d'évaluation
- 4. Details Formations

La liste des Sessions valides pour l'inscription des Participants

| Demande D'inscription - Traininblue                                                                                                    |                                                                                   |  |  |  |  |  |  |
|----------------------------------------------------------------------------------------------------|-----------------------------------------------------------------------------------|--|--|--|--|--|--|
| IMPORTANT : Votre inscription ne sera effective qu'après validation du responsable de l'inscription et sous réserve de p<br>Formation<br>FORMATION ANDROID<br>PRIX : 2400.0 €<br>LIEU : A distance<br>DUREE : 4 Jour(s)<br>DATE : Du Nov. 2, 2021 Au Nov. 5, 2021 | places disponibles.          1       S'inscrire         2       Demander un devis |  |  |  |  |  |  |

#### (1) S'inscrire dans une Session

#### (2) Demander un devis d'une Formation

| Demande de devis                                                    |                                                                                                    |  |  |  |  |  |  |  |
|---------------------------------------------------------------------|----------------------------------------------------------------------------------------------------|--|--|--|--|--|--|--|
| Nom Prénom*                                                         | Email*                                                                                                    |  |  |  |  |  |  |  |
| FORMATION ANDROID                                                   |                                                                                                    |  |  |  |  |  |  |  |
| Informations additionnelles (exe<br>souhaité, nombre de participant | Informations additionnelles (exemples: créneaux de dates souhaitées, lieu de formation<br>souhaité, nombre de participants, besoins spécifiques). |  |  |  |  |  |  |  |
| Envoyer                                                             |                                                                                                    |  |  |  |  |  |  |  |
|                                                                     |                                                                                                    |  |  |  |  |  |  |  |

# IV. Information Pratique

### V. Contact

Cette page permet d'envoyer des messages aux administrateurs

|                                                                                                    | Contact    |         |
|----------------------------------------------------------------------------------------------------|------------|---------|
| Des questions ? Un projet ?                                                                                                    | Nom Prenom | Email*  |
| Nous sommes disponibles pour répondre à vos questions<br>et vous aider à concrétiser vos projets de formation.<br>Téléphone : 0 1 88 32 08 52 | Objet*     |         |
| Horaire : Lundi- Vendredi 9.00 - 20.00                                                                                                    |            |         |
|                                                                                                    |            |         |
|                                                                                                    |            | 10      |
|                                                                                                    |            | Envoyer |

# VI. Espace Utilisateur

Permet l'utilisateur de connecter (Login) ou créer un compte (register)

1. L'interface du Login

| CONNECTEZ-VOUS À VOTRE COMPTE                 |                                                                                                    |
|-----------------------------------------------|----------------------------------------------------------------------------------------------------|
| Email                                         |                                                                                                    |
| Password                                      |                                                                                                    |
| Login                                         |                                                                                                    |
| OUS N'AVEZ PAS DE COMPTE ? INSCRIVEZ-VOUS ICI |                                                                                                    |
|                                               | CONNECTEZ-VOUS À VOTRE COMPTE<br>Email<br>Password<br>Login<br>OUS N'AVEZ PAS DE COMPTE ? INSCRIVEZ-VOUS ICI |

2. L'interface du Création compte

|      | Création Compte                  |
|------|----------------------------------|
|      | Email address*                   |
|      | Create password*                 |
|      | Repeat password*                 |
|      | Crée Compte                      |
| AVEZ | -VOUS UN COMPTE ? CONNECTEZ-VOUS |
|      |                                  |
|      |                                  |

### 3. Après la connexion :

Si le participant n'a pas de profile, il doit créer un

| ○ Stagiaire  | ⊖ Formateur | ⊖ Autre |  |  |  |  |  |  |
|--------------|-------------|---------|--|--|--|--|--|--|
| Civilité*    |             |         |  |  |  |  |  |  |
| NOM*         | PRENOM*     |         |  |  |  |  |  |  |
| ENTREPRISE*  | ADDRESSE*   |         |  |  |  |  |  |  |
| PAYS*        | VILLE*      |         |  |  |  |  |  |  |
| Code Postal* | Telephone*  |         |  |  |  |  |  |  |

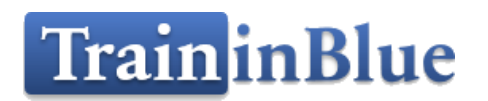

### VII. Formateur

### 1. Espace Formateur

| <b>Train</b> inBlue | SOCIETE FORMATIONS INFORMATION | I PRATIQ | UE CONTAG  | т<br>4   | 5          | ALAA ELYASSIR |  |
|---------------------|--------------------------------|----------|------------|----------|------------|---------------|--|
|                     |                                | Profil   | Formations | Sessions | Messagerie |               |  |
|                     |                                |          |            |          |            |               |  |
|                     | ALAA ELYASSIR                  |          |            |          |            |               |  |
|                     | Formateur 1                    | _        | N          | lom      | ALAA       |               |  |
|                     | Status, vanuee                 |          | Pre        | nom      | ELYASSIR   |               |  |
|                     |                                |          | Entr       | eprise   | TIB        |               |  |
|                     |                                |          | Add        | iresse   | ADRESSE    |               |  |
|                     |                                |          | P          | ays      | MAROC      |               |  |
|                     |                                |          | V          | fille    | SAFI       |               |  |
|                     |                                |          | Code       | Postal   | 46030      |               |  |
|                     |                                |          |            |          |            |               |  |

- (1) Modifier les informations du profile
- (2) Le profile
- (3) Formations Formateur
- (4) Session Formateur
- (5) Messageie

#### 2. Formation Formateur

Cette interface permet d'afficher la liste des Formations créées par ce Formateur, avec la possibilité d'ajouter, supprimer ou modifier une formation

| Formations                  |           |                     |           |                   |  |  |  |  |
|-----------------------------|-----------|---------------------|-----------|-------------------|--|--|--|--|
|                             |           |                     |           | Ajouter Formation |  |  |  |  |
| Formation                   | Durées    | Status              | Supprimer | Modifier          |  |  |  |  |
| FORMATION PYTHON            | 3 Jours   | Validée             | Supprimer |                   |  |  |  |  |
| FORMATION DJANGO AVANCÉ     | 3 Jours   | Validation en cours | Supprimer | Modifier          |  |  |  |  |
| JAVASCRIPT                  | 3 Jours   | Validée             | Supprimer |                   |  |  |  |  |
| FORMATION JAVA SPRING BATCH | 3 Jour(s) | Validation en cours | Supprimer | Modifier          |  |  |  |  |
| FORMATION ANDROID           | 4 Jours   | Validée             | Supprimer |                   |  |  |  |  |

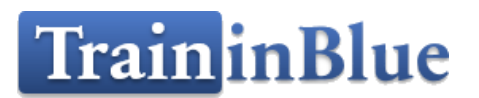

### 2.1 Ajouter Formation

| v |
|---|
|   |
| ~ |
|   |
|   |

#### 3. Session Formateur

La liste des Sessions créées par ce Formateur

Cette interface permet d'afficher la liste des Sessions créées par ce Formateur, avec la possibilité de supprimer, modifier ou ajouter une Session du Formation choisie dans la liste déroulante

|                                      |                  | Session           | S      |        |           |          |
|--------------------------------------|------------------|-------------------|--------|--------|-----------|----------|
| FORMATION PYTHON                     |                  | ✓ Ajouter Session |        |        |           |          |
| Session                              | Formation        | Durées            | Status | Туре   | Supprimer | Modifier |
| Du Nov. 8, 2021<br>Au Nov. 10, 2021  | FORMATION PYTHON | 3 Jour(s)         | Créée  | Public | Supprimer | Modifier |
| Du Nov. 15, 2021<br>Au Nov. 17, 2021 | FORMATION PYTHON | 3 Jour(s)         | Créée  | Public | Supprimer | Modifier |

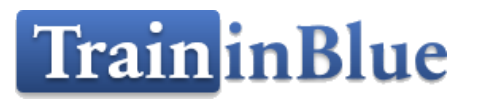

#### 3.1 Details Session

Cette Interface permet de :

- Afficher les informations du Session
- Changer et afficher le statut de la Session
- Afficher la liste des Participants inscrits dans cette Session
- Evaluer la Session
- Visualiser et valider l'évaluation et le VAE des participants
- Faire l'Emargement

|                        | Détails             | s Sessior  | 1      |             |       |
|------------------------|---------------------|------------|--------|-------------|-------|
| Créée                  | Validée En cou      | rs 📄 Finie | Eva    | aluée 📄 Réa |       |
| Session Statut         |                     |            |        |             |       |
| En cours               | ▼ Valio             |            | Evalua | tion Emarg  | ement |
| Formation              |                     |            |        |             |       |
| FORMATION AN           | DROID               |            |        |             |       |
| DATE : Du Oct. 27, 202 | 21 Au Oct. 29, 2021 |            |        |             |       |
| <b>PRIX :</b> 2400.0 € |                     |            |        |             |       |
| LIEU : A distance      |                     |            |        |             |       |
| DUREE : 3 Jour(s)      |                     |            |        |             |       |
| STATUT : En cours      |                     |            |        |             |       |
| Stagiaires             | Email               | Statut     | VAE    | Evaluation  | Note  |
| AMINE BAQUA            | amine@gmail.com     | Validée    | VAE    | Evaluation  | 5.0   |
| NOUIRI FATIMA          | fatima@gmail.com    | Validée    | VAE    | Evaluation  | 3.5   |

3.2 Evaluation Session

| Bonjour ALAA ELYASSIR                                                                |          |  |  |  |
|--------------------------------------------------------------------------------------|----------|--|--|--|
| Merci de nous faire part de vos remarques pour la session qui a débuté Oct. 27, 2021 |          |  |  |  |
|                                                                                      |          |  |  |  |
| Logistique                                                                           |          |  |  |  |
|                                                                                      |          |  |  |  |
|                                                                                      |          |  |  |  |
|                                                                                      |          |  |  |  |
|                                                                                      |          |  |  |  |
|                                                                                      | Æ        |  |  |  |
| Plateforma informatique                                                              |          |  |  |  |
|                                                                                      |          |  |  |  |
|                                                                                      |          |  |  |  |
|                                                                                      |          |  |  |  |
|                                                                                      |          |  |  |  |
|                                                                                      | <i>i</i> |  |  |  |
|                                                                                      |          |  |  |  |
| Déroulé et contenu                                                                   |          |  |  |  |
|                                                                                      |          |  |  |  |

# VIII. Participants

1 .Espace Participants

| Train in Blue | SOCIETE FORMATIONS INFORMATION PR | ATIQUE CONTACT       | 4                                    | AMINE BAQUA | • |
|---------------|-----------------------------------|----------------------|--------------------------------------|-------------|---|
|               |                                   | Profil Sessions Mess | agerie                               |             |   |
|               | AMINE BAQUA 1                     |                      |                                      |             |   |
|               | Stagiaire                         | Nom                  | AMINE                                |             |   |
|               |                                   | Prenom               | BAQUA                                |             |   |
|               |                                   | Entreprise           | TRAININBLUE                          |             |   |
|               |                                   | Addresse             | 18 RUE NAHDA QU ANDALOUSE SAFI MAROC |             |   |
|               |                                   | Pays                 | MAROC                                |             |   |
|               |                                   | Ville                | SAFI                                 |             |   |
|               |                                   | Code Postal          | 46030                                |             |   |

- (1) Modifier les informations du profile
- (2) Le profile
- (3) Session Participant
- (4) Messagerie

#### 2. Sessions Participant

La liste des Sessions dont le participant est inscrit

| Liste Inscriptions                  |                   |           |             |  |
|-------------------------------------|-------------------|-----------|-------------|--|
| Session                             | Formation         | Durées    | Inscription |  |
| Du Nov. 2, 2021<br>à Nov. 5, 2021   | FORMATION ANDROID | 4 Jour(s) | Validée     |  |
| Du Nov. 8, 2021<br>à Nov. 11, 2021  | FORMATION ANDROID | 4 Jour(s) | Validée     |  |
| Du Oct. 27, 2021<br>à Oct. 29, 2021 | FORMATION ANDROID | 3 Jour(s) | Réalisée    |  |

#### 2.1 Détails Session

Cette Interface permet de :

- Afficher les informations du Session
- Afficher le statut de la Session
- Télécharger et Uploader le VAE
- Evaluer la Session
- Faire l'Emargement
- Se Désinscrire

| Détails Session                              |            |
|----------------------------------------------|------------|
| Créée 🛶 Validée 🛶 En cours 🛶 Finie 🛶 Evaluée | Réalisée   |
| Session                                      |            |
| FORMATION ANDROID                            | VAE        |
| DATE : Du Oct. 27, 2021 Au Oct. 29, 2021     | Evaluation |
| PRIX : 2400.0 €                              | Evaluation |
| LIEU : A distance                            | Emargement |
| DUREE : 3 Jour(s)                            |            |
| STATUT · Einie                               |            |

#### 2.2 Evaluation

Cette interface permet d'évaluer la Session

#### Rappel :

AMINE BAQUA, Vous saisissez cette évaluation pour la session qui a débuté Oct. 27, 2021

#### **Evaluation pédagogique** ٢ $\odot$ ••• $\bigcirc$ $\odot$ Intérêt du contenu $\bigcirc$ 0 $\bigcirc$ Temps accordé à chaque sujet 0 $\bigcirc$ $\bigcirc$ $\bigcirc$ Equilibre théorie/pratique $\bigcirc$ Qualité des exercices $\bigcirc$ $\bigcirc$ $\bigcirc$ $\bigcirc$ Support de cours/documentation $\bigcirc$ $\bigcirc$ $\bigcirc$ $\bigcirc$ Qualité de l'animation par le formateur Votre appréciation sur le contenu et la pédagogie :